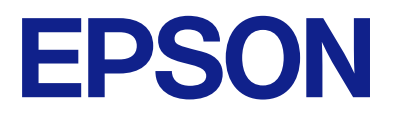

# Οδηγός λειτουργίας του πίνακα απομακρυσμένου ελέγχου

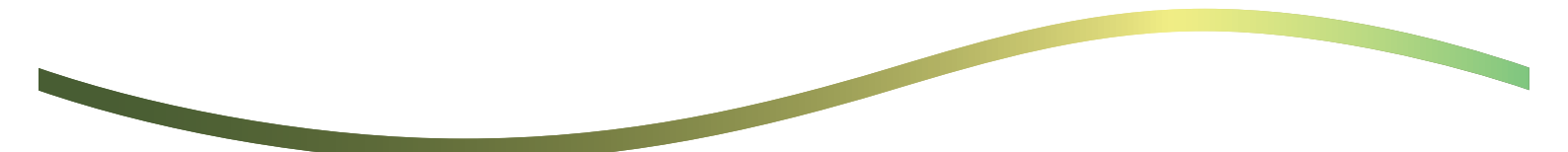

### Περιεχόμενα

### Πληροφορίες για τον πίνακα απομακρυσμένου ελέγχου

| Παραδείγματα της χρήσης του πίνακα |   |
|------------------------------------|---|
| απομακρυσμένου ελέγχου             | 3 |

### Ρύθμιση του πίνακα απομακρυσμένου ελέγχου

| Ενεργοποίηση του πίνακα απομακρυσμένου ελέγχου5 |
|-------------------------------------------------|
| Πραγματοποίηση ρυθμίσεων στον πίνακα            |
| λειτουργίας εκτυπωτή5                           |
| Πραγματοποίηση ρυθμίσεων στον υπολογιστή 5      |
| Ρύθμιση της συμπεριφοράς του πίνακα             |
| απομακρυσμένου ελέγχου5                         |

### Εκκίνηση του πίνακα απομακρυσμένου ελέγχου

| Έναρξη του απομακρυσμένου ελέγχου              |
|------------------------------------------------|
| Λειτουργία του πίνακα απομακρυσμένου ελέγχου 8 |
| Χρήση του πίνακα λειτουργίας του εκτυπωτή      |
| στη διάρκεια του απομακρυσμένου ελέγχου9       |

### Προβολή του πίνακα εκτυπωτή στη διάρκεια του απομακρυσμένου ελέγχου

| Οθόνη που εμφανίζεται στη διάρκεια του   |
|------------------------------------------|
| απομακρυσμένου ελέγχου 10                |
| Οθόνη που εμφανίζεται όταν ο πίνακας του |
| εκτυπωτή είναι κρυφός                    |

### Σήματα κατατεθέντα

# Πληροφορίες για τον πίνακα απομακρυσμένου ελέγχου

Αυτή η λειτουργία σάς επιτρέπει να ελέγχετε απομακρυσμένα τον πίνακα λειτουργίας εκτυπωτή από έναν υπολογιστή ή ένα tablet που βρίσκεται μακριά από τον εκτυπωτή.

Για να προσθέσετε αυτήν τη λειτουργία, πρέπει να ενημερώσετε τον εκτυπωτή με το πιο πρόσφατο υλικολογισμικό.

Από τον πίνακα του εκτυπωτή, επιλέξτε **Ρυθμίσ > Γενικές ρυθμίσεις > Διαχείριση συστήματος > Ενημέρωση** υλικολογισμικού > Ενημέρωση, και ακολουθήστε τις οδηγίες στον πίνακα.

### Παραδείγματα της χρήσης του πίνακα απομακρυσμένου ελέγχου

Παρακάτω επεξηγείται η διαδικασία απομακρυσμένης διαχείρισης ενός προβλήματος που προκύπτει σε έναν δικτυακό εκτυπωτή.

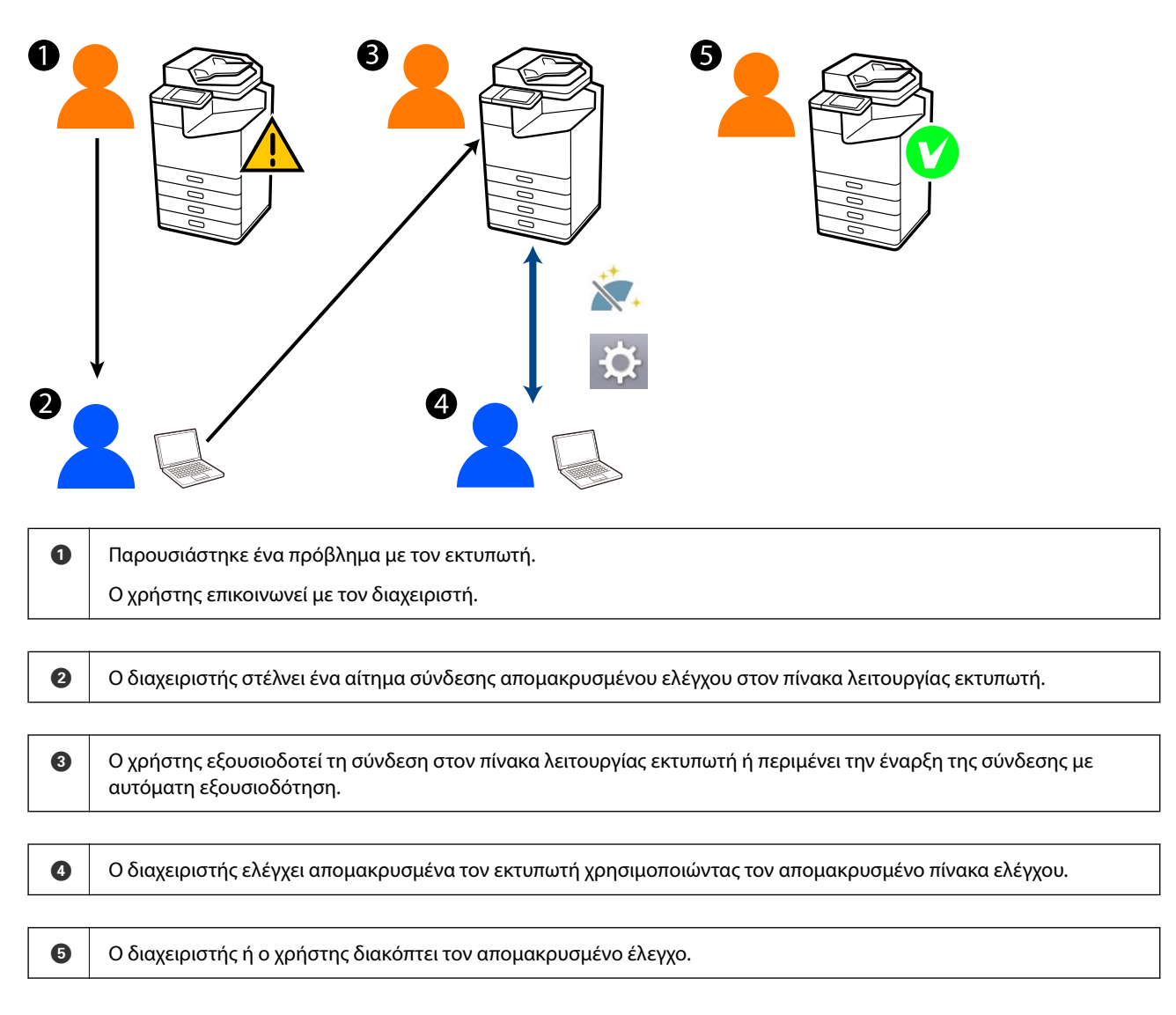

Ο πίνακας απομακρυσμένου ελέγχου χρησιμοποιεί το Web Config για να ελέγχει απομακρυσμένα τον πίνακα λειτουργίας εκτυπωτή.

Η εμβέλεια στόχου βρίσκεται εντός ενός τοπικού δικτύου που σας επιτρέπει να ξεκινάτε το Web Config και να ελέγχετε απομακρυσμένα μοντέλα που υποστηρίζουν τον πίνακα απομακρυσμένου ελέγχου.

#### Σημείωση:

Για τον απομακρυσμένο έλεγχο ορισμένων μοντέλων μέσω διαδικτύου, πρέπει να εγκαταστήσετε το Epson Remote Service.

Για πληροφορίες σχετικά με το απομακρυσμένο Web Config, δείτε το Epson Remote Service Operation Guide.

# Ρύθμιση του πίνακα απομακρυσμένου ελέγχου

### Ενεργοποίηση του πίνακα απομακρυσμένου ελέγχου

### Πραγματοποίηση ρυθμίσεων στον πίνακα λειτουργίας εκτυπωτή

Αν τα στοιχεία του μενού στις Γενικές ρυθμίσεις είναι κλειδωμένα από έναν διαχειριστή, συνδεθείτε ως διαχειριστής για να εκτελέσετε τις λειτουργίες.

- 1. Από τον πίνακα του εκτυπωτή, επιλέξτε **Ρυθμίσ > Γενικές ρυθμίσεις > Διαχείριση συστήματος** > Απομακρυσμένος πίνακας ελέγχου.
- 2. Επιλέξτε Ενεργοποίηση.

### Πραγματοποίηση ρυθμίσεων στον υπολογιστή

1. Εισαγάγετε τη διεύθυνση IP του εκτυπωτή σε ένα πρόγραμμα περιήγησης για να αποκτήσετε πρόσβαση στο Web Config.

Εισαγάγετε τη διεύθυνση IP του εκτυπωτή από έναν υπολογιστή που είναι συνδεδεμένος στο ίδιο δίκτυο με τον εκτυπωτή.

Μπορείτε να δείτε τη διεύθυνση ΙΡ από το ακόλουθο μενού.

Ρυθμίσ > Γενικές ρυθμίσεις > Ρυθμίσεις δικτύου > Κατάσταση δικτύου > Κατάσταση ενσύρματου LAN/Wi-Fi

- 2. Εισαγάγετε τον κωδικό πρόσβασης διαχειριστή για να συνδεθείτε ως διαχειριστής.
- 3. Επιλέξτε με την ακόλουθη σειρά.

 $\Delta$ ιαχείριση συσκευής > Απομακρυσμένος πίνακας ελέγχου > Ρύθμιση

- 4. Ορίστε το Απομακρυσμένος πίνακας ελέγχου σε Ενεργοποίηση.
- 5. Κάντε κλικ στο ΟΚ.

### Ρύθμιση της συμπεριφοράς του πίνακα απομακρυσμένου ελέγχου

Αν έχετε ενεργοποιήσει ήδη τον πίνακα απομακρυσμένου ελέγχου από τον υπολογιστή σας, μεταβείτε στο βήμα 4 στην παρούσα ενότητα.

 Εισαγάγετε τη διεύθυνση IP του εκτυπωτή σε ένα πρόγραμμα περιήγησης για να αποκτήσετε πρόσβαση στο Web Config.

Εισαγάγετε τη διεύθυνση IP του εκτυπωτή από έναν υπολογιστή που είναι συνδεδεμένος στο ίδιο δίκτυο με τον εκτυπωτή.

Μπορείτε να δείτε τη διεύθυνση ΙΡ από το ακόλουθο μενού.

Ρυθμίσ > Γενικές ρυθμίσεις > Ρυθμίσεις δικτύου > Κατάσταση δικτύου > Κατάσταση ενσύρματου LAN/Wi-Fi

- 2. Εισαγάγετε τον κωδικό πρόσβασης διαχειριστή για να συνδεθείτε ως διαχειριστής.
- 3. Επιλέξτε με την ακόλουθη σειρά.

 $\Delta$ ιαχείριση συσκευής > Απομακρυσμένος πίνακας ελέγχου > Ρύθμιση

4. Ορίστε κάθε στοιχείο.

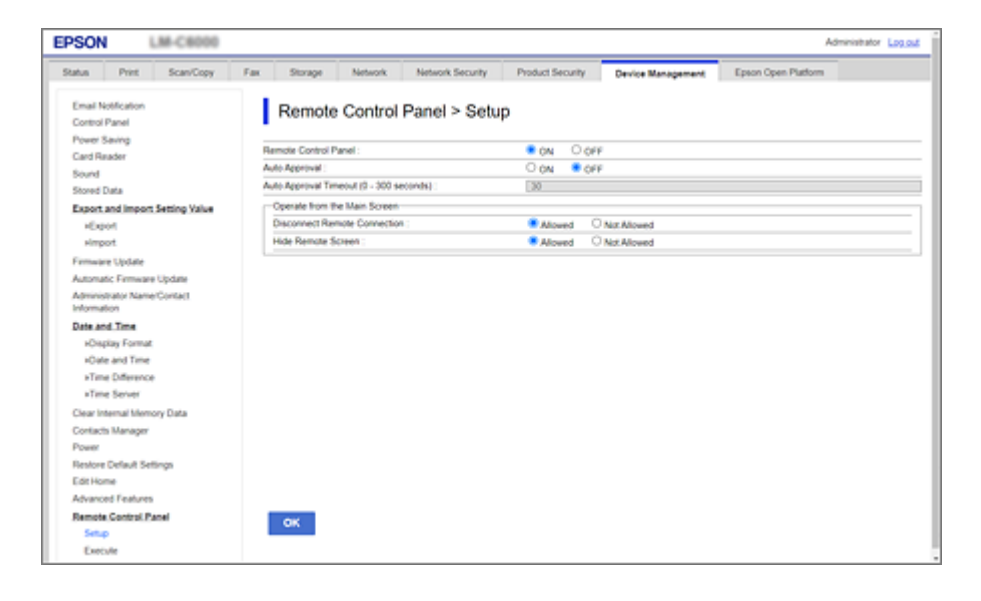

#### 🗅 Αυτόματη έγκριση

Αυτό είναι διαθέσιμο όταν οριστεί το Απομακρυσμένος πίνακας ελέγχου σε Ενεργοποίηση.

Για σκοπούς όπως απομακρυσμένη συντήρηση, επιλέξτε Ενεργοποίηση για αυτόματη σύνδεση αφού παρέλθει ένας καθορισμένος χρόνος, χωρίς να ληφθεί άδεια από τον εκτυπωτή.

#### Σρονικό όριο αυτόματης έγκρισης (0 - 300 δευτερόλεπτα)

Αν το **Αυτόματη έγκριση** οριστεί σε **Ενεργοποίηση**, ορίστε τον χρόνο μέχρι ο πίνακας λειτουργίας εκτυπωτή να αλλάξει σε απομακρυσμένο έλεγχο.

#### Αποσύνδεση απομακρυσμένης σύνδεσης

Ορίστε αν η απομακρυσμένη σύνδεση μπορεί να διακοπεί ή όχι από τον πίνακα λειτουργίας εκτυπωτή κατά τη διάρκεια της απομακρυσμένης λειτουργίας.

#### Απόκρυψη απομακρυσμένης οθόνης

Ορίστε αν η οθόνη απομακρυσμένης σύνδεσης μπορεί να κρυφτεί ή όχι από τον πίνακα λειτουργίας εκτυπωτή, όπως κατά τη διάρκεια των λειτουργιών σύνδεσης χρήστη.

#### 5. Κάντε κλικ στο ΟΚ.

# Εκκίνηση του πίνακα απομακρυσμένου ελέγχου

### Έναρξη του απομακρυσμένου ελέγχου

Ο διαχειριστής εκτυπωτή μπορεί να ξεκινήσει τον απομακρυσμένο έλεγχο στη διάρκεια προγραμματισμένης συντήρησης ή όταν ζητηθεί βοήθεια από έναν χρήστη.

1. Εισαγάγετε τη διεύθυνση IP του εκτυπωτή σε ένα πρόγραμμα περιήγησης για να αποκτήσετε πρόσβαση στο Web Config.

Εισαγάγετε τη διεύθυνση IP του εκτυπωτή από έναν υπολογιστή που είναι συνδεδεμένος στο ίδιο δίκτυο με τον εκτυπωτή.

Μπορείτε να δείτε τη διεύθυνση ΙΡ από το ακόλουθο μενού.

Ρυθμίσ > Γενικές ρυθμίσεις > Ρυθμίσεις δικτύου > Κατάσταση δικτύου > Κατάσταση ενσύρματου LAN/Wi-Fi

- 2. Εισαγάγετε τον κωδικό πρόσβασης διαχειριστή για να συνδεθείτε ως διαχειριστής.
- 3. Επιλέξτε με την ακόλουθη σειρά.

### Διαχείριση συσκευής > Απομακρυσμένος πίνα<br/>κας ελέγχου > Εκτέλεση

4. Κάντε κλικ στο Έναρξη για να στείλετε ένα αίτημα απομακρυσμένης σύνδεσης στον εκτυπωτή.

Αν υπάρχουν χρήστες κοντά στον εκτυπωτή, ζητήστε τους να την επιτρέψουν.

Αν απορριφθεί η απομακρυσμένη σύνδεση επειδή ο εκτυπωτής χρησιμοποιείται, περιμένετε λίγο και δοκιμάστε πάλι.

### Σημείωση:

Οι παρακάτω λειτουργίες εκτελούνται από τον χρήστη μπροστά από τον εκτυπωτή.

Εμφανίζεται μια οθόνη με το αίτημα άδειας για να επιτραπεί ο απομακρυσμένος έλεγχος στον πίνακα λειτουργίας εκτυπωτή. Επιλέξτε **Έγκριση**.

Ελέγξτε τις οδηγίες απομακρυσμένης σύνδεσης και πατήστε ΟΚ.

5. Ελέγξτε απομακρυσμένα τον εκτυπωτή χρησιμοποιώντας τον πίνακα απομακρυσμένου ελέγχου.

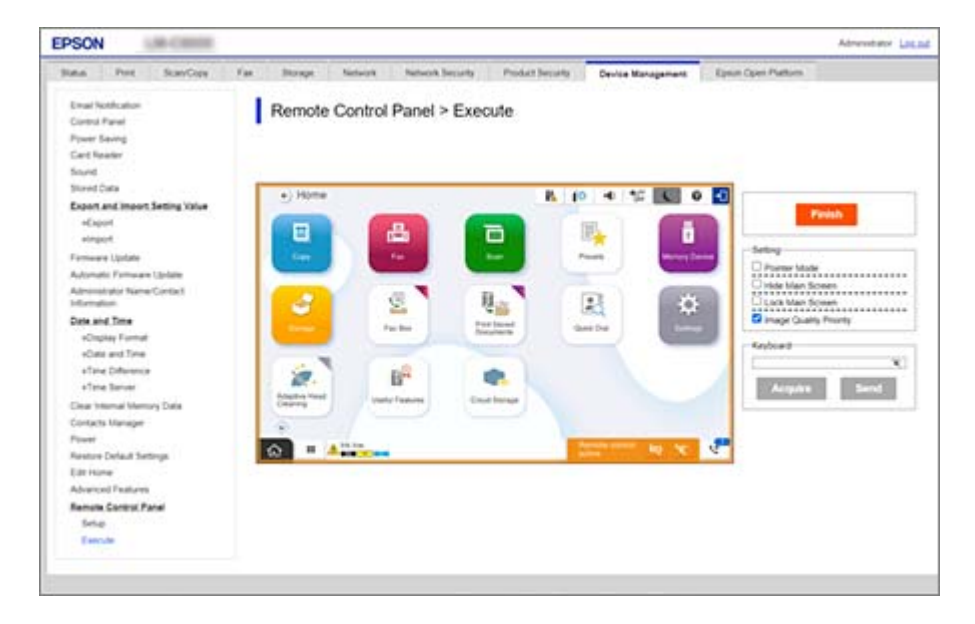

#### Σημείωση:

Ο απομακρυσμένος έλεγχος ολοκληρώνεται αυτόματα αν μετακινηθείτε σε μια άλλη καρτέλα στο Web Config και αφού παρέλθουν 30 δευτερόλεπτα ή αν κλείσετε το πρόγραμμα περιήγησης χωρίς να κλείσετε τον πίνακα απομακρυσμένου ελέγχου.

6. Για να τερματίσετε τον απομακρυσμένο έλεγχο, κάντε κλικ στο Τέλος.

### Λειτουργία του πίνακα απομακρυσμένου ελέγχου

### Λειτουργία δείκτη

Επιλέξτε το όταν καθοδηγείτε χρήστες στον τρόπο λειτουργίας του εκτυπωτή. Σας επιτρέπει να τοποθετείτε μια σήμανση στην οθόνη του εκτυπωτή που υποδεικνύει περιοχές τις οποίες θα πρέπει να προσέξουν οι χρήστες ή το επόμενο κουμπί για λειτουργία.

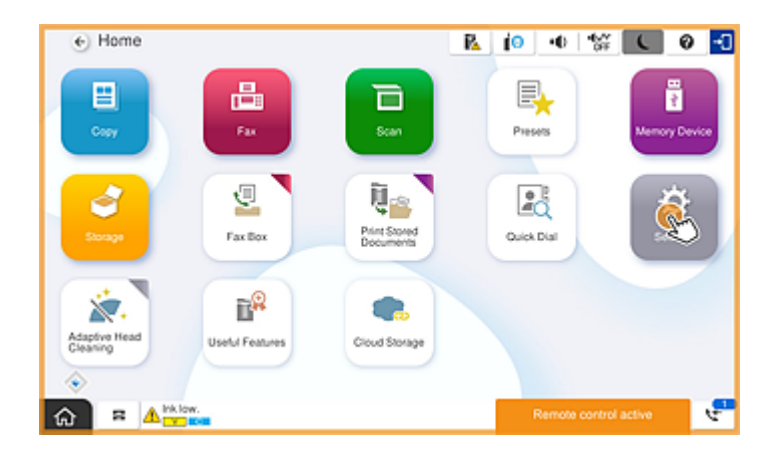

### Απόκρυψη κύριας οθόνης

Επιλέξτε το για να κρύψετε οθόνες που δεν θέλετε να βλέπουν οι χρήστες, όπως όταν καταχωρείτε απομακρυσμένα τον κωδικό πρόσβασης διαχειριστή. Πραγματοποιήστε απαλοιφή αυτού του πλαισίου για να ακυρώσετε την απόκρυψη.

### Κλείδωμα κύριας οθόνης

Επιλέξτε το για να εμφανίσετε ένα μήνυμα στον πίνακα λειτουργίας του εκτυπωτή που υποδεικνύει ότι ο διαχειριστής έχει απενεργοποιήσει τις λειτουργίες πίνακα και οι χρήστες δεν μπορούν να χρησιμοποιήσουν τον πίνακα λειτουργίας του εκτυπωτή.

#### Προτεραιότητα ποιότητας εικόνας

Επιλέξτε το για να εμφανίσετε την ίδια εικόνα στον πίνακα λειτουργίας του εκτυπωτή με την εικόνα στον ίδιο τον εκτυπωτή.

Όταν γίνει απαλοιφή του, η ποιότητα εικόνας θα μειωθεί και οι κινούμενες εικόνες στην οθόνη απενεργοποιούνται για να δοθεί προτεραιότητα στην ταχύτητα και να μειωθεί ο φόρτος δικτύου.

### Πληκτρολόγιο

Σε οποιαδήποτε οθόνη απαιτεί να καταχωρείτε κείμενο, μπορείτε να το αντιγράψετε και να το επικολλήσετε από τον υπολογιστή σας στο πλαίσιο κειμένου του πληκτρολογίου.

Όταν κάνετε κλικ στην επιλογή Αποστολή, το κείμενο που καταχωρείτε εμφανίζεται στην οθόνη του εκτυπωτή.

Όταν κάνετε κλικ στην επιλογή **λήψη**, το κείμενο που καταχωρείτε στον πίνακα λειτουργίας του εκτυπωτή αντικατοπτρίζεται στο πλαίσιο κειμένου στον πίνακα απομακρυσμένου ελέγχου.

### Τέλος

Κάντε κλικ στο Τέλος για να τερματίσετε τον απομακρυσμένο έλεγχο.

### Χρήση του πίνακα λειτουργίας του εκτυπωτή στη διάρκεια του απομακρυσμένου ελέγχου

### Απόκρυψη της οθόνης απομακρυσμένου ελέγχου

Επιλέξτε 🔯 στον πίνακα λειτουργίας του εκτυπωτή για να κρύψετε την οθόνη απομακρυσμένου ελέγχου στο Web Config που ελέγχει απομακρυσμένα τον εκτυπωτή.

### Τερματισμός του απομακρυσμένου ελέγχου

Επιλέξτε 📉 για να εμφανίσετε ένα μήνυμα επιβεβαίωσης.

Αν θέλετε να τερματίσετε τον απομακρυσμένο έλεγχο, επιλέξτε Ναι.

# Προβολή του πίνακα εκτυπωτή στη διάρκεια του απομακρυσμένου ελέγχου

### Οθόνη που εμφανίζεται στη διάρκεια του απομακρυσμένου ελέγχου

Αυτή είναι η οθόνη που εμφανίζεται όταν ελέγχετε απομακρυσμένα τον εκτυπωτή χρησιμοποιώντας τον Πίνακα απομακρυσμένου ελέγχου. Ο πίνακας λειτουργίας εκτυπωτή έχει ένα πορτοκαλί πλαίσιο για να υποδεικνύει ότι μια απομακρυσμένη σύνδεση είναι σε εξέλιξη. Το μενού απομακρυσμένου ελέγχου εμφανίζεται κάτω δεξιά.

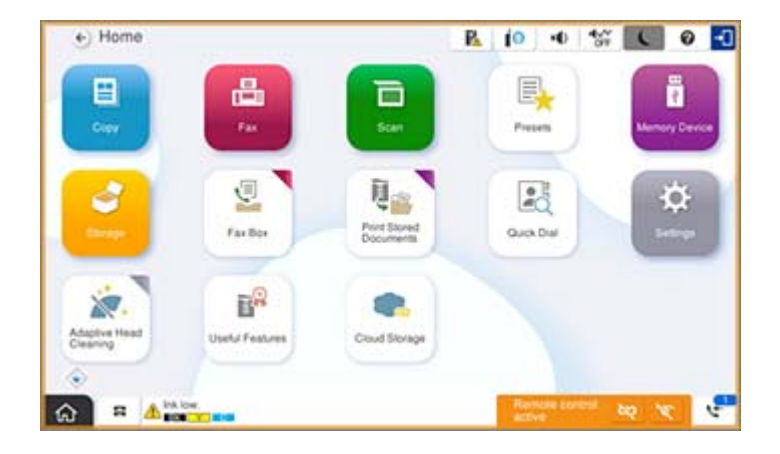

Αυτή είναι η οθόνη που εμφανίζεται όταν πραγματοποιείτε ρυθμίσεις στο Web Config για να αποτρέψετε τον χρήστη από το να διακόψει την απομακρυσμένη σύνδεση ή να κρύψει την απομακρυσμένη οθόνη χρησιμοποιώντας τον πίνακα λειτουργίας εκτυπωτή. Το μενού απομακρυσμένου ελέγχου δεν εμφανίζεται κάτω δεξιά.

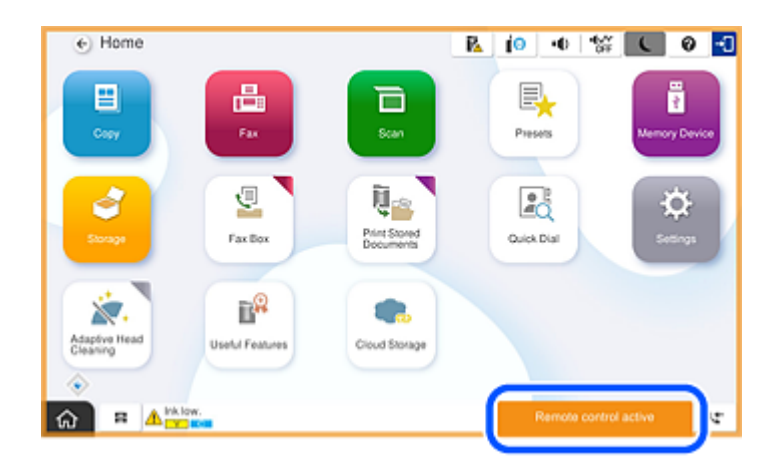

# Οθόνη που εμφανίζεται όταν ο πίνακας του εκτυπωτή είναι κρυφός

Αυτή είναι η οθόνη που εμφανίζεται όταν ο διαχειριστής κρύβει τον πίνακα του εκτυπωτή κατά τη διάρκεια της απομακρυσμένης πρόσβασης.

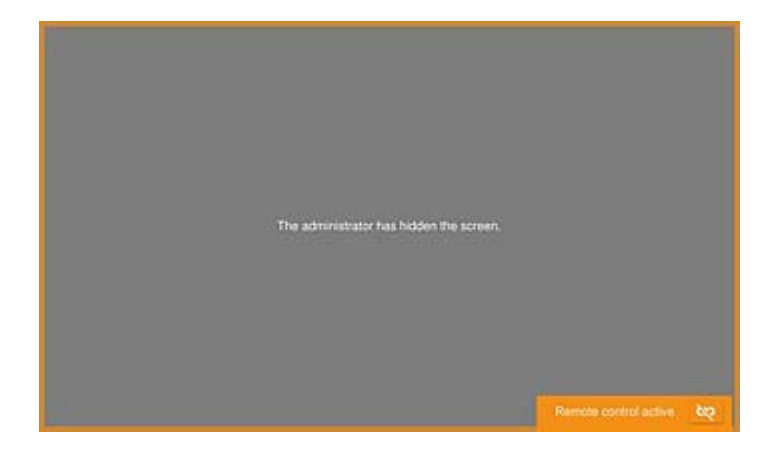

# Σήματα κατατεθέντα

- Γενική σημείωση: Άλλα ονόματα προϊόντων που χρησιμοποιούνται στο παρόν προορίζονται μόνο για σκοπούς αναγνώρισης και μπορεί να αποτελούν εμπορικά σήματα των αντίστοιχων κατόχων τους.Η Epson παραιτείται από όλα τα δικαιώματα για τα εν λόγω σήματα.
- □ © 2024-2025 Seiko Epson Corporation